2411 Garden Road • Monterey, CA 93940 | 800-424-7356 • 831-646-5911 | www.KurzInstruments.com

## **Option 4 — Cycle Drift Check**

To access the Cycle Drift Check menu in Extended Utilities mode:

- 1. Press E.
- 2. Enter your Extended Utilities access password, and then press E.
- 3. Press 2 to invoke the Quick Jump option.
- 4. Press 4 for the Cycle Drift Check menu, and then press E.

CYCLE DRIFT CHECK START TEST> YES

The Cycle Drift Check prompt appears.

5. Press the arrow keys to switch from YES to NO, and then press E.

CYCLE DRIFT CHECK IS RUNNING ...

The information for zero, mid, and span drift checks appear, as shown for each option.

6. Press E to return to the Util Mode Option prompt.